## LTspice の使い方(上級)

## 【目的】

電子回路シミュレータLTspice(無償・素子数制限なし)の使い方を習得する。

## 【インストール】

インターネットで "LTpice" で検索または、下記リニアテクノロジーホームページから ダウンロード! LTspice XVII を 選択する。

URL→ https://www.analog.com/jp/design-center/design-tools-and-calculators/ltspicesimulator.html

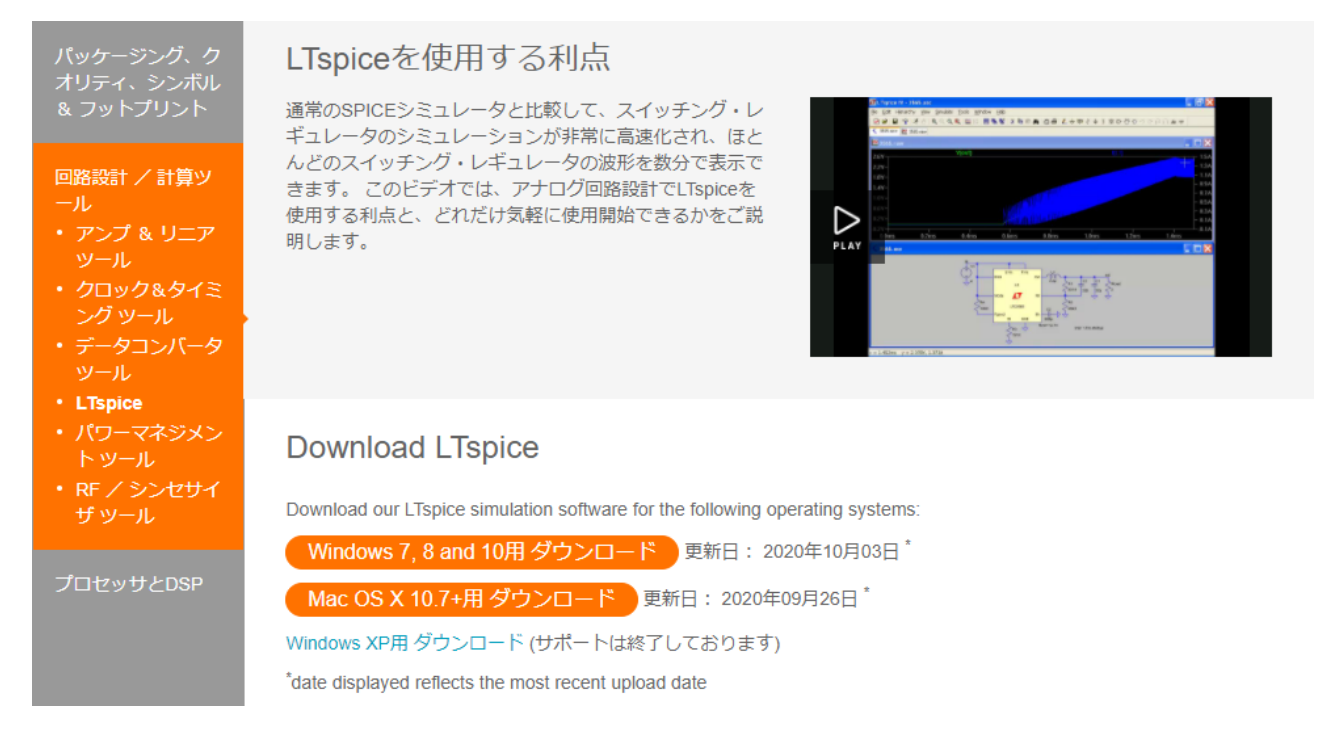

## 【例題1】次の直列共振回路のSパラメータ特性を解析する[1]。

 $V_l=1 V$ ,  $R_{ser}=50\Omega$ ,  $R_l=55\Omega$ ,  $L_l=15$  nH,  $C_l=20$  pF,  $R_{out}=1e-26$  とする。(必要に応じてこれらの値を変える)

| ITspice XVII - [S11-S21_series_resonant.asc]              |             |                                                                       |          | – 🗆 ×             |
|-----------------------------------------------------------|-------------|-----------------------------------------------------------------------|----------|-------------------|
| File Edit Hjerarchy View Simulate Tools Wind              | w Help      |                                                                       |          | _ 8 ×             |
| <u>⊿</u> ≊∎¶*1≯ @ € < < <                                 | ≪ ≌⊒ ⊟"     |                                                                       |          | ŋく≑3本1            |
|                                                           |             |                                                                       |          |                   |
|                                                           |             |                                                                       |          |                   |
|                                                           |             |                                                                       |          |                   |
| <b>.</b>                                                  |             |                                                                       |          |                   |
|                                                           |             | $\sim$ $\sim$ $\sim$ $\sim$ $\sim$ $\sim$ $\sim$ $\sim$ $\sim$ $\sim$ |          |                   |
| · · ·/ · \ · / · \ ·                                      | ( + () _ () |                                                                       |          |                   |
|                                                           | 15n         |                                                                       |          | · · · · ·         |
|                                                           |             | La a a a <b>∠</b>                                                     | ъртата"  | <u>i</u> na je Le |
|                                                           |             |                                                                       | <b>.</b> | Rout 🦯            |
| $ \gamma  +  \gamma  =                                  $ |             |                                                                       |          |                   |
|                                                           |             |                                                                       | 1        | e-26 🦯 🗧          |
| 1 <b></b>                                                 |             |                                                                       |          | ] .               |
|                                                           |             |                                                                       |          | · · · · ·         |
|                                                           |             |                                                                       |          |                   |
|                                                           |             |                                                                       |          |                   |
| Rser=50                                                   |             |                                                                       |          | · · · · · · · ·   |
|                                                           |             |                                                                       |          |                   |
| .ac lin 100 0.1G                                          | 1G          |                                                                       |          |                   |
| not I/Pout) 1/1                                           |             |                                                                       |          |                   |
|                                                           |             |                                                                       |          |                   |
|                                                           |             |                                                                       |          |                   |
|                                                           |             |                                                                       |          |                   |
|                                                           |             |                                                                       |          |                   |
|                                                           |             |                                                                       |          |                   |

(電源の設定)

AC Amplitude  $\rightarrow 1$  を入力(下図)、Parasitic Properties  $\rightarrow$  Series Resistance [ $\Omega$ ] を 50 にする。これで 内部抵抗 50  $\Omega$ かつ振幅 1 V の電源を設定したことになる。

| Functions                                          | DC Value                                      |
|----------------------------------------------------|-----------------------------------------------|
| () (none)                                          | DC value:                                     |
| PULSE(V1 V2 Tdelay Trise Tfall Ton Period Noycles) | Make this information visible on schematic: 📈 |
| ○ SINE(Voffset Vamp Freq Td Theta Phi Noycles)     |                                               |
| ◯EXP(V1 V2 Td1 Tau1 Td2 Tau2)                      | Small signal AC analysis(AC)                  |
| ◯ SFFM(Voff Vamp Fcar MDI Fsig)                    | AC Amplitude: 1                               |
| ○ PWL(t1 v1 t2 v2)                                 | AC Phase:                                     |
| O PWL FILE: Browse                                 | Make this information visible on schematic: 🔽 |
| 0                                                  | Parasitic Properties                          |
|                                                    | Series Resistance[Ω]: 50                      |
|                                                    | Parallel Capacitance[F]:                      |
|                                                    | Make this information visible on schematic: 🗹 |
|                                                    |                                               |
| Additional PWL Points                              |                                               |
| Make this information visible on schematic:        | One and OK                                    |

(周波数特性の設定)

Simulate → Run を選択する。Edit Simulation Command が表示されるので、

Type of sweep: Linear,

Number of points: 100,

Start frequency: 0.1G,

Stop frequency:1G

を入力する。入力が終わると、下の空欄に .ac lin 100 0.1 G 1 G が自動的にテキスト入力される。これはスタート周波数 0.1 GHz からストップ周波数 1 GHz までを線形スイープで 100 ポイント計算をすることを意味する。

| Edit Simulation Com                                                                                     | imand                             |                   |                        | $\times$ |  |  |  |  |
|----------------------------------------------------------------------------------------------------|-----------------------------------|-------------------|------------------------|----------|--|--|--|--|
| Transient AC Analysis                                                                                   | DC sweep Noise                    | DC Transfer       | DC op pnt              |          |  |  |  |  |
| Compute the small signs                                                                                 | al AC behavior of the c<br>point. | ircuit linearized | about its DC operating | :        |  |  |  |  |
|                                                                                                    | Type of sweep:                    | Linear            | ~                      |          |  |  |  |  |
|                                                                                                    | Number of points:                 | 100               |                        |          |  |  |  |  |
|                                                                                                    | Start frequency:                  | 0.1 G             |                        |          |  |  |  |  |
|                                                                                                    | Stop frequency:                   | 1 G               |                        |          |  |  |  |  |
| Syntax .ac <oct, dec,="" lin=""> <npoints> <startfreq> <endfreq></endfreq></startfreq></npoints></oct,> |                                   |                   |                        |          |  |  |  |  |
| ac lin 100 0.1 G 1 G                                                                                    |                                   |                   |                        |          |  |  |  |  |
| Ca                                                                                                    | ncel                              | 0                 | К                      |          |  |  |  |  |

(Sパラメータの設定)

Edit  $\rightarrow$  SPICE directive を選択する。Edit Text on the Schematic: が表示されるので、空欄に

.net I(Rout) V1

と入力する。これは.net コマンド(回路ネットワーク解析コマンドのこと)で出力抵抗 Rout の電流 I(出力電流)と電圧 V1(入 力電圧)の間の 2 端子対パラメータ(**Z**, Y, H, S)を計算するためのオプションコマンドを示す。つまり、入力ポートが電圧源 V1 で、出力ポートが Rout の二端子対回路を意味する。

| I Edit Text on the Schematic                           | tic:          |           | ×            |
|--------------------------------------------------------|---------------|-----------|--------------|
| How to netlist this text<br>Comment<br>SPICE directive | Justification | Font Size | OK<br>Cancel |
| net I(Rout) VI                                         |               |           | $\sim$       |
| Type Ctrl–M to start a new line.                       |               |           |              |

(Sパラメータの出力)

グラフ上で右クリックして Add Traces を選択する。Add Traces to Plot: が表示されるので、

S11(v1)

S21(v1)

を選択する。.net コマンドを追加するだけで、S パラメータ以外の回路ネットワークパラメータである H 行列、Y 行列、Z 行列、入力インピーダンス Zin、出力インピーダンス Zout も計算表示してくれる。ただし、.net コマンドを使わずに、回路の V-I 値から S パラメータを導出することも可能である。

|                |                   | Only list traces matching | ОК     |
|----------------|-------------------|---------------------------|--------|
| Available (    | data:             | Asterisks match colons    | Cancel |
| V(n001)        | S21(v1)           |                           |        |
| V(nOO2)        | S22(v1)           |                           |        |
| V(n003)        | M1(M)             |                           |        |
| V(n004)        | Y12(v1)           |                           |        |
| H11(M)         | Y21(v1)           |                           |        |
| H12(v1)        | Y22(v1)           |                           |        |
| $H_{21}(M)$    | Yin(v1)           |                           |        |
| H22(VI)        | YOUT(VI)          |                           |        |
|                | ZII(VI)<br>710640 |                           |        |
| 1(E1)<br>1(E1) | 212(01)           |                           |        |
| l(Rout)        | 221(01)           |                           |        |
| INA )          | Zin()(1)          |                           |        |
| S11(4)         | Zout(v/ )         |                           |        |
|                | frequency         |                           |        |

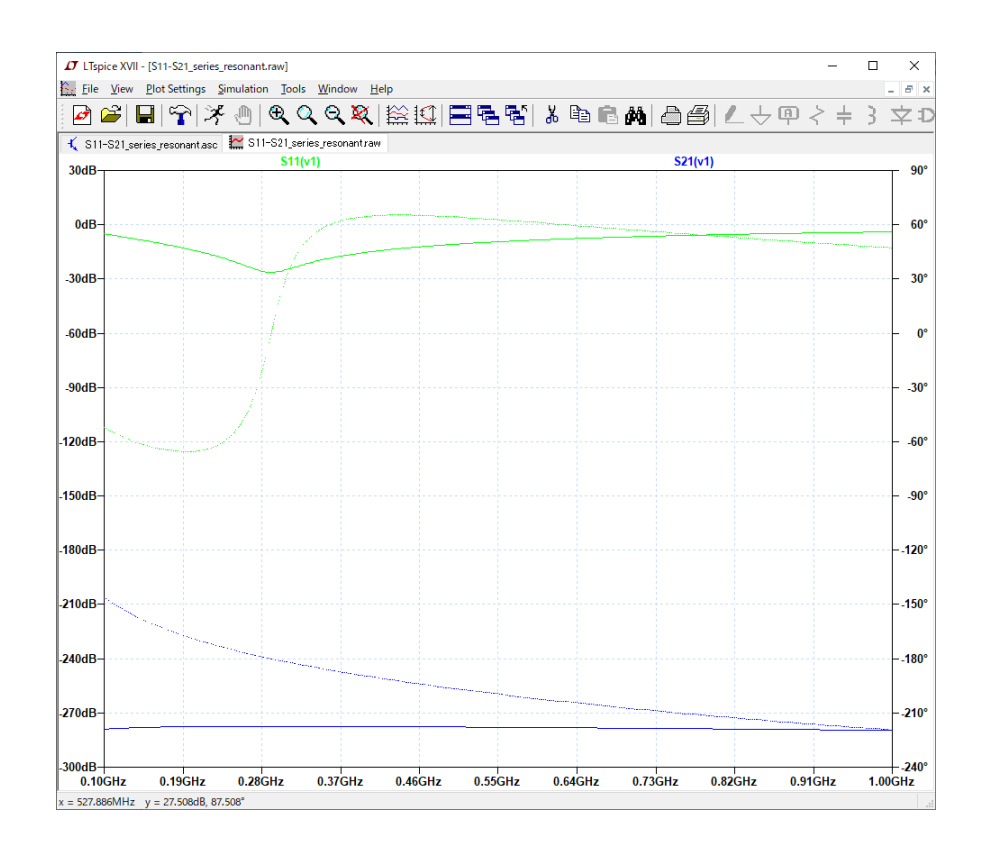

【例題2】次の6段ステップドインピーダンスLPFのSパラメータ特性を解析する。

V<sub>1</sub>=1 V, R<sub>ser=</sub>50, T<sub>1</sub>: T<sub>d</sub>=13.2p, Z<sub>0</sub>=20, T<sub>2</sub>: T<sub>d</sub>=37.5p, Z<sub>0</sub>=120, T<sub>3</sub>: T<sub>d</sub>=49.2p, Z<sub>0</sub>=20, T<sub>4</sub>: T<sub>d</sub>=51.2p, Z<sub>0</sub>=120, T5: T<sub>d</sub>=36p, Z<sub>0</sub>=20, T<sub>6</sub>: T<sub>d</sub>=13.7p, Z<sub>0</sub>=120, R<sub>out</sub>=50 とする。(必要に応じてこれらの値を変える。D. M. Pozar, Microwave Engineering 3<sup>rd</sup> ed., pp. 414-416, Wiley, 2005)

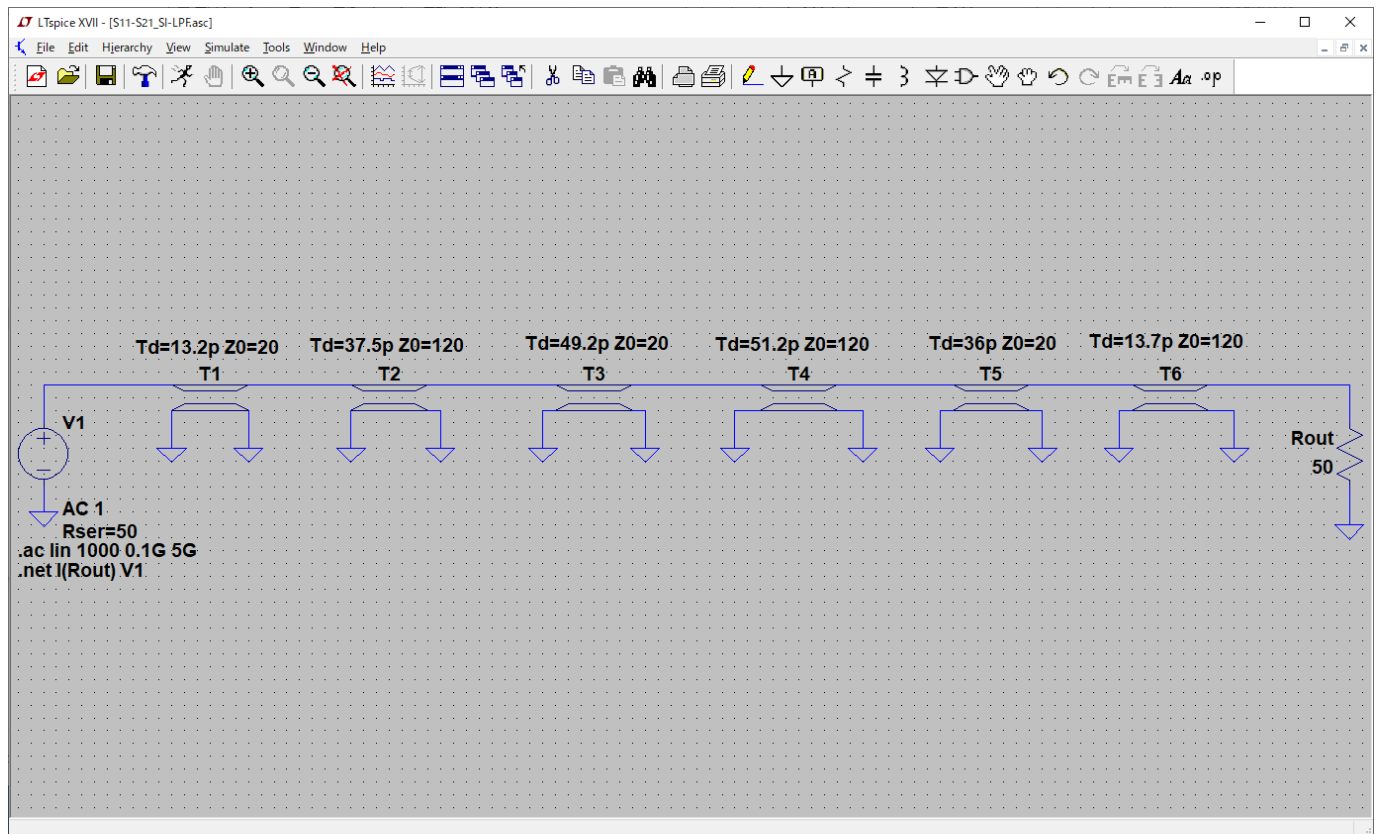

(電源の設定)

AC Amplitude  $\rightarrow 1$  を入力、Parasitic Properties  $\rightarrow$  Series Resistance [ $\Omega$ ] を 50 にする。これで内部抵抗 50  $\Omega$ かつ振幅 1 V の電源を設定したことになる。(例題 1 と同じ)

(周波数特性の設定)

Simulate → Run を選択する。Edit Simulation Command が表示されるので、

Type of weep: Linear,

Number of points: 1000,

Start frequency: 0.1G,

Stop frequency: 5G

を入力する。入力が終わると、下の空欄に .ac lin 1000 0.1 G 5 G が自動的にテキスト入力される。これはスタート周波数 0.1 GHz からストップ周波数 5 GHz までを線形スイープで 1000 ポイント計算をすることを意味する。(Number of points と Stop frequency 以外は例題 1 と同じ)

(Sパラメータの設定)

Edit → SPICE directive を選択する。Edit Text on the Schematic: が表示されるので、空欄に .net I(Rout) V1

と入力する。これは.net コマンド(回路ネットワーク解析コマンドのこと)で出力抵抗 Rout の電流(出力電流)と電圧 V1(入 力電圧)の間の 2 端子対パラメータ(Z, Y, H, S)を計算するためのオプションコマンドを示す。つまり、入力ポートが電圧源 V1 で、出力ポートが Rout の二端子対回路を意味する。(例題 1 と同じ)

(伝送線路の設定)

Edit → Component → tline を選択する(損失を考慮した伝送線路の場合は ltline を選択する。)。配置したら、遅延時間 Td と特性インピーダンス Z0 に設計値を入力する。遅延時間は基板の実効誘電率を $\varepsilon_{eff}$ 、物理長を l [m]すると 次式となる。

$$T_d = \frac{l}{v_c} = \frac{l\sqrt{\varepsilon_{eff}}}{c}$$

| 🗸 Select Con                                                              | nponent Symbol                                                               | ×                                                                                                    |
|---------------------------------------------------------------------------|------------------------------------------------------------------------------|----------------------------------------------------------------------------------------------------|
| Top Director                                                              | y. C:¥Users¥kusama¥Do                                                        | ouments¥LTspiceXVII¥lib¥sym 🗸                                                                                                |
| R                                                                         | Ð                                                                            | Ideal Lossless Transmission Line                                                                                             |
| C:¥Users¥                                                                 | kusama¥Documents¥LTsr                                                        | Open this macromodel's test fixture                                                                                          |
| load2<br>Ipnp<br>Itline<br>mesfet<br>nmos<br>nmos4<br>npn<br>npn2<br>npn3 | npn4<br>pif<br>pmos<br>pmos4<br>pnp<br>pnp2<br>pnp4<br>polcap<br>res<br>res2 | schottky<br>SO Atherm-HeatSink<br>SO Atherm-NMOS<br>SO Atherm-PCB<br>sw<br>tline<br>TVSdiode<br>varactor<br>voltage<br>zener |
| <                                                                         | Cancel                                                                       | ≥                                                                                                    |

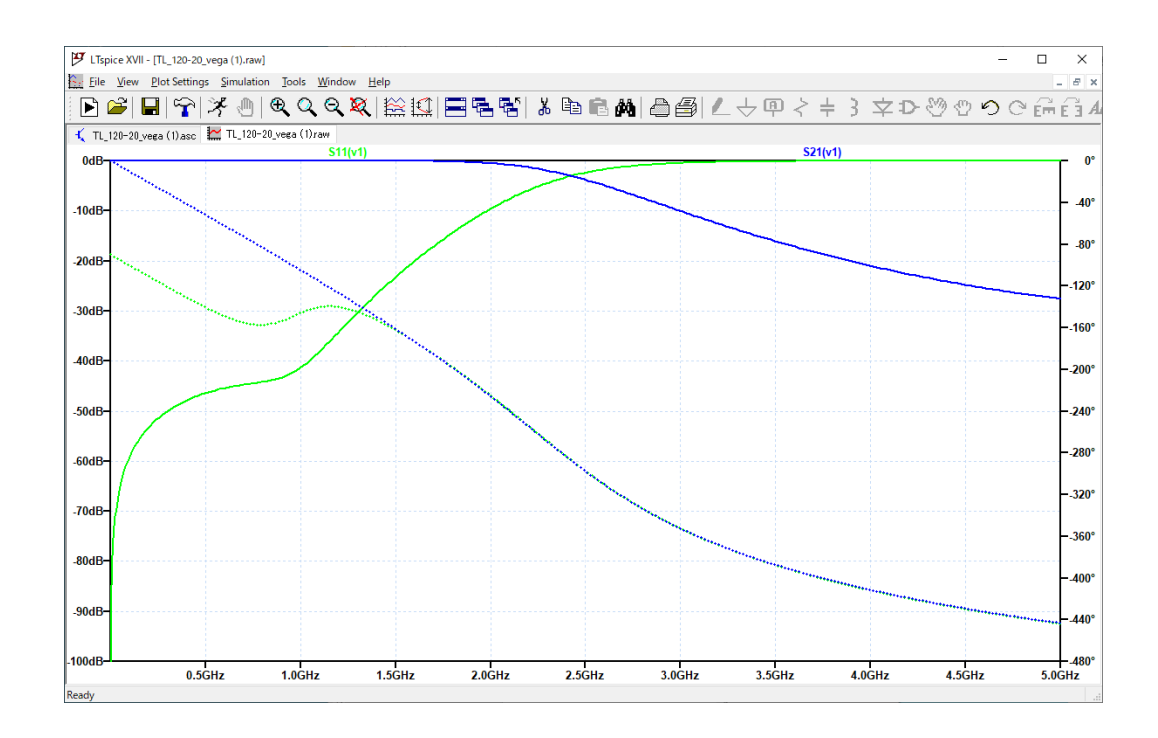

【エクセル出力】計算結果をテキスト出力してエクセルで描画する。

(テキストデータ出力)

計算結果のグラフを選択した状態で、File → Export data as text を選択する。

ITspice XVII - S11-S21\_SI-LPF.raw <u>File View Plot Settings</u> Simulation Tools Window Help Mew Schematic Ctrl+N 🔍 🔍 🎗 🔛 🔛 🚍 🖻 Dpen... Ctrl+O Save Plot Settings Ctrl+S Save Plot Settings As S11(v1) Close 🛃 Print... Ctrl+P Print Preview Print Setup... Print Monochrome Export data as text Execute .MEAS Script Convert to Fast Access S11-S21\_SI-LPE.asc S11-S21\_SI-LPF.asc 1.1GHz 1.6GHz S11-S21\_series\_resonant.asc

(出力先と出力フォーマットの選択)

Select Traces to Export が表示されるので、テキスト出力させたいデータを選択する。 出力ファイルの保存先とフォーマットは以下のように指定できる。

File: \*\*\*.txt (保存先を指定しなければ、LTspiceの回路図面ファイル.raw が置いてあるフォルダと同じ場所) Format: (dB,deg) または re,im

OKを押すとテキストファイル(.txt)が出力される。

|                                         |                                      |                                      |                                                      |         | ddy+01 | a a y_nei a + in | 10100 |
|-----------------------------------------|--------------------------------------|--------------------------------------|------------------------------------------------------|---------|--------|------------------|-------|
| Select W                                | /ave forms                           | s to Expor                           | t                                                    |         |        | Brows            | e     |
| Otrl-Olic                               | k to toggi                           | le                                   |                                                      | Format: | Polar: | (dB,deg)         | ~     |
| V(n001)                                 | la(T1)                               | Ic(T2)                               | S21(v1) Z                                            | out(v1) | Polar: | (dB,deg)         |       |
| V(nOO2)                                 | la(T2)                               | lo(T3)                               | S22(M)                                               |         | Cartes | sian: re,im      |       |
| V(nOO3)                                 | la(T3)                               | lc(T4)                               | M1(M)                                                |         |        |                  |       |
| V(n004)                                 | la(T4)                               | lc(T5)                               | Y12(v1)                                              |         |        |                  |       |
| V(n005)                                 | la(T5)                               | Ic(T6)                               | Y21(v1)                                              |         |        |                  |       |
| V(n006)                                 | la(T6)                               | Id(T1)                               | Y22(v1)                                              |         |        |                  |       |
| V(n007)                                 | Ib(T1.)                              | Id(T2)                               | Yin(v1)                                              |         |        |                  |       |
| H11(M)                                  | Ib(T2)                               | Id(T3)                               | Yout(v1)                                             |         |        |                  |       |
| H12(v1)                                 | Ib(T3)                               | Id(T4)                               | Z11(v1)                                              |         |        |                  |       |
| H21 (v1.)                               | 1b(T4)                               | Id(T5)                               | Z12(v1)                                              |         |        |                  |       |
| H22(MI)                                 | Ib(T5)                               | Id(T6)                               | Z21(v1)                                              |         |        |                  |       |
| - · · · · · · · · · · · · · · · · · · · |                                      |                                      | 200641                                               |         |        |                  |       |
| H11(M)<br>H12(M)<br>H21(M)<br>H22(M)    | Ib(T2)<br>Ib(T3)<br>Ib(T4)<br>Ib(T5) | Id(T3)<br>Id(T4)<br>Id(T5)<br>Id(T6) | Yout(v1)<br>Z11(v1)<br>Z12(v1)<br>Z21(v1)<br>Z21(v1) |         |        |                  |       |

下の例は出力フォーマットを(dB,deg)で選択した場合を示している。5 つのデータは左から、周波数、S11(振幅、位相角度)、S21(振幅、位相角度)の順に並んでいる。

| □ TL120-20.txt - メモ帳                                                         |                                                                                                    |                                                                                                    | - 0                                                                                                    | × |
|------------------------------------------------------------------------------|----------------------------------------------------------------------------------------------------|----------------------------------------------------------------------------------------------------|----------------------------------------------------------------------------------------------------|---|
| ファイル(E) 編集(E) 書式(Q) 表示(V) ヘルプ(H)                                             |                                                                                                    |                                                                                                    |                                                                                                    |   |
| Freq.       \$11(v1) \$21(v1)         1.000000000000000000000000000000000000 | (-5.32998163952134e<br>-5.85887316998846e<br>(-6.41176120809577e<br>-6.98846199024978e<br>(-7.58878382429776e<br>-8.21252718884559e<br>-9.52944123228536e<br>(-1.0221738631902e<br>-1.02374524915749e<br>-1.16750388488502e<br>(-1.24346876219005e<br>(-1.32161459636819e<br>(-1.32161459636819e<br>(-1.48434436817822e<br>-1.48434436817822e<br>-1.5688741203374e<br>(-1.65547648015216e<br>(-1.4412259186611e)<br>1.0412030000000000000000000000000000000000 | -006dB, 1.696704443030<br>-006dB, 1.6891636421141<br>-006dB, 1.686568187374<br>-006dB, 1.686568187374<br>-006dB, 1.671362114960<br>-006dB, 1.666292933785<br>-006dB, 1.666292933785<br>-006dB, 1.6661223490728<br>-005dB, 1.656153775758<br>-005dB, 1.661083778826<br>-005dB, 1.64601348873<br>-005dB, 1.64601348873<br>-005dB, 1.64601348873<br>-005dB, 1.64601348873<br>-005dB, 1.64601348873<br>-005dB, 1.646013478292<br>-005dB, 1.635871995601<br>-005dB, 1.625729212190<br>-005dB, 1.62567311759<br>-005dB, 1.615585018655<br>-005dB, 1.615585018655 | 15e+002-<br>13e+002-<br>88e+002-<br>88e+002-<br>83e+002-<br>94e+002-<br>94e+002-<br>35e+002-<br>45e+002-<br>45e+002-<br>14e+002-<br>73e+002-<br>73e+002-<br>68e+002-<br>72e+002-<br>72e+00 | ~ |
|                                                                              | 1行、1列                                                                                                    | 100% Windows (CRLF)                                                                                                    | ANSI                                                                                                    |   |

このファイルを Excel で開くときは、ファイル→開く→参照→ファイル名の種類→すべてのファイル(\*,\*)を選択→カンマやタ ブなどの区切り文字によってフィールドごとに区切られたデータを選択→次へ→区切り文字でカンマにチェック→次へ

| テキスト ファイル ウィザード - 1 / 3                                                                                                    | ?                                            | ×                               | 〒キストファイルウイザード-2/3 ? ×                                                                                                    |
|----------------------------------------------------------------------------------------------------|----------------------------------------------|---------------------------------|----------------------------------------------------------------------------------------------------|
| <ul> <li>         選択したデータは区切り文字で区切られています。         [次へ]をか少かするか、区切るデータの形式を指定してください。         元のデータの形式         データのファイル形式を選択してください:         <ul> <li>             かンマやダブなどの区切り文字によってフィールドごとに区切られたデータ(D)             へスペースによって右または左に揃えられた固定長フィールドのデータ(W)             </li> <li>             取り込み開始行(<u>R</u>):             1             ・</li></ul></li></ul>                                                                                                    |                                              | ~                               | フィールドの区切り文字を指定してください。[データのブレビュー] ボックスには区切り位置が表示されます。         区切り文字         図 タブ(I)         セミコロン(M)         ブ ホンマ(C)         スペース(S)         こその他(Q): |
| □ 先頭行をテータの見出しとして使用する(M)<br>ファイリ、C-Y IsersYkusamaYDronbovYkusamaYStuduX1 PublicationYS 論文辞¥ XTI 120-20 tvt                                                                                                    | - መግ ሥ                                       | 1-                              | データのプレビュー( <u>P</u> )                                                                                                    |
| IP CF-052-1024         IP CF-052-1024         IP CF-052-1024           IF req. S11(v1) S21(v1)         S21(v1)         S21(v1)         S21(v1)           J1.00000000000-000-0008 (-5.91105886485286e+001dB,-1.00343436671348e+002-)         (-5.229816395)           J1.0390939393910=+008 (-5.3810426848549e+001dB,-1.0138680720831e+002-)         (-6.4292323172)           J1.138181818020-0068(-5.78614404287391e+001dB,-1.038437806120881e+002-)         (-7.61878654331)           J1.23723723723730e+008 (-5.88840287543317e+001dB,-1.03418824073867e+002-)         (-8.89884372761) | 2134e-00<br>7169e-00<br>8889e-00<br>0008e-00 | -<br>6c<br>6c<br>6c<br>6c<br>8c | Freq.         \$11(v1)         \$21(v1)         (-5.2298)163352134e-006dB           1.000000000000000000000000000000000000                            |
| キャンセル < 戻ぶ(B) 次へ(N) >                                                                                                    | 完了                                           | "( <u>E</u> )                   | キャンセル < 戻る( <u>B</u> ) 次へ( <u>N</u> ) > 売了( <u>E</u> )                                                                                                |

ただし、このままでは(、dB、−)など数値データではない記号が混入しており、Excelが数値データとして認識できないため、 次のように不要な記号を消去する必要がある。ホーム→検索と選択をクリック→置換→①検索する文字列に(を入力して

置換後の文字列を空白→すべて置換、②検索する文字列に dB を入力して置換後の文字列を空白→すべて置換、③検索 する文字列に -)を入力して置換後の文字列を空白→すべて置換、することでエクセルデータとしてグラフ描画できる。

| ידר | イルホーム                         | ▲ 挿入 ページレ                        | /イアウト 数式     | データ      | 校閲                    | 表示     | 開発 | ♀実      | 行したい作業を入力して                                                    | てください  |                        |                                          | サインイン    |
|-----|-------------------------------|----------------------------------|--------------|----------|-----------------------|--------|----|---------|----------------------------------------------------------------|--------|------------------------|------------------------------------------|----------|
| 貼り  | ■ み<br>□ □ - □<br>付け<br>▼ ダ □ | ġji>yh<br>B I <u>U</u> • │ ∰ • │ | • 11 • A · . | • ≡ ≡    | = <sup>≫</sup> *<br>≡ |        | ₩¥ | •<br>%° | 記録を作付き書式 ▼<br>「「「」」<br>「「」」<br>「」」<br>「」」<br>「」」<br>「」」<br>「」」 | 【設定▼ 】 | 計挿入 ▼<br>■<br>■<br>書式▼ | ∑ - A<br>↓ Z<br>↓ ↓<br>↓ ↓<br>↓ ↓<br>↓ ↓ | ▼        |
| クリッ | プボード ら                        | フォント                             |              | Gi i     | 配置                    | G.     | 数  | 値 G     | スタイル                                                           |        | セル                     | 1                                        | 編集       |
| A1  | . <del>.</del>                | : × ✓ j                          | Freq.        |          |                       |        |    |         |                                                                |        |                        |                                          |          |
|     | А                             | В                                |              |          | С                     |        |    |         | D                                                              |        |                        | E                                        |          |
| 1   | Freq.                         | S11(v1)                          |              | S21(v1)  |                       |        |    |         |                                                                |        |                        |                                          |          |
| 2   | 1.00E+08                      | (-5.911058864852                 | 86e+001dB    | -1.00343 | 43667134              | 8e+002 | -) | (-5.329 | 98163952134e-0                                                 | 06dB   | 1.696704               | 4430301                                  | 5e+002-) |
| 3   | 1.10E+08                      | (-5.830026884684                 | 19e+001dB    | -1.01368 | 60720633              | 1e+002 | -) | (-6.423 | 29321727169e-0                                                 | 06dB   | 1.686464               | 7517558                                  | 5e+002-) |
| 4   | 1.20E+08                      | (-5.756184046379                 | 91e+001dB    | -1.02393 | 77620068              | 1e+002 | -) | (-7.613 | 78564038889e-0                                                 | 06dB   | 1.676224               | 1540067                                  | 3e+002-) |
| 5   | 1.30E+08                      | (-5.688402375433                 | 17e+001dB    | -1.03418 | 92407336              | 7e+002 | -) | (-8.899 | 84372760008e-0                                                 | 06dB   | 1.665982               | 5673482                                  | 3e+002-) |
| 6   | 1.40E+08                      | (-5.625803451006                 | 36e+001dB    | -1.04444 | 02609198              | 8e+002 | -) | (-1.027 | 97221087536e-0                                                 | 05dB   | 1.655739               | 9091627                                  | 2e+002-) |
| 7   | 1.50E+08                      | (-5.567689839957                 | 53e+001dB    | -1.05469 | 05189698              | 3e+002 | -) | (-1.175 | 15474685257e-0                                                 | 05dB   | 1.645496               | 0966338                                  | 9e+002-) |
| 8   | 1.59E+08                      | (-5.513498574846                 | 61e+001dB    | -1.06493 | 96501298              | 9e+002 | -) | (-1.331 | 33209627267e-0                                                 | 05dB   | 1.635251               | 0467310                                  | 9e+002-) |
| 9   | 1.69E+08                      | (-5.462768682765                 | 39e+001dB    | -1.07518 | 72234690              | 5e+002 | -) | (-1.496 | 29207850298e-0                                                 | 05dB   | 1.625004               | 6761935                                  | 2e+002-) |
| 10  | 1.79E+08                      | (-5.415117961362                 | 53e+001dB    | -1.08543 | 27367123              | 7e+002 | -) | (-1.669 | 81048995532e-0                                                 | 05dB   | 1.614756               | 9015142                                  | 6e+002-) |
| 11  | 1.89E+08                      | (-5.370226011527                 | 84e+001dB    | -1.09567 | 56109166              | 8e+002 | -) | (-1.851 | 65138959013e-0                                                 | 05dB   | 1.604507               | 6389242                                  | 3e+002-) |

一方、下の例は出力フォーマットを re,im で選択した場合を示す。5 つのデータは左から、周波数、S11 実部, S11 虚部, S21 実部, S21 虚部の順に並んでいる。

|                                                                              |                                                                                                    |                                                                                                    | - 0                                                                                                    | × |
|------------------------------------------------------------------------------|----------------------------------------------------------------------------------------------------|----------------------------------------------------------------------------------------------------|----------------------------------------------------------------------------------------------------|---|
| ファイル(E) 編集(E) 書式(Q) 表示(V) ヘルプ(H)                                             |                                                                                                    |                                                                                                    |                                                                                                    |   |
| Freq.       \$11(v1) \$21(v1)         1.000000000000000000000000000000000000 | -9.83052800944<br>-9.81354323131<br>-9.79575467145<br>-9.77716364096<br>-9.75777151035<br>-9.73757970941<br>-9.71658972719<br>-9.69480311190<br>-9.67222147083<br>-9.64884647029<br>-9.62467983547<br>-9.59972335043<br>-9.57397885795<br>-9.54744825947<br>-9.52013351497<br>-9.49203664287<br>-9.49203664287<br>-9.46315971996<br>-9.43350488125 | 483e-001,1.8331403156<br>554e-001,1.9219835918<br>239e-001,2.0106734354<br>703e-001,2.0992027474<br>264e-001,2.1875644388<br>434e-001,2.2757514314<br>657e-001,2.3637566580<br>739e-001,2.4515730632<br>985e-001,2.6266112476<br>309e-001,2.6266112476<br>309e-001,2.8008097900<br>886e-001,2.8875766924<br>891e-001,2.8741127088<br>543e-001,3.1464642520<br>759e-001,3.1464642520<br>929e-001,3.3178089104 | 5484e-001<br>1704e-001<br>15999e-001<br>13909e-001<br>13575e-001<br>15962e-001<br>6187e-001<br>13747e-001<br>139706e-001<br>13657e-001<br>13657e-001<br>13657e-001<br>13815e-001<br>13815e-001<br>13805e-001 | ~ |
|                                                                              | 1行、1列                                                                                                    | 100% Windows (CRLF)                                                                                                    | UTF-8                                                                                                    |   |

このファイルを Excel で開くときは、ファイル→開く→参照→ファイル名の種類→すべてのファイル(\*,\*)を選択→カンマやタ ブなどの区切り文字によってフィールドごとに区切られたデータを選択→次へ→区切り文字でカンマにチェック→次へ、でエ クセル数値データとして読み込める。ただし、大きさと位相角度を表示するには以下の計算が必要である。

$$|S_{11}| = \sqrt{\operatorname{Re}[S_{11}]^2 + \operatorname{Im}[S_{11}]^2},$$
  

$$|S_{11}|[dB] = 20 \log_{10} |S_{11}|$$
  

$$\angle S_{11} = \tan^{-1} \frac{\operatorname{Im}[S_{11}]}{\operatorname{Re}[S_{11}]} = \operatorname{atan2}(\operatorname{Re}[S_{21}], \operatorname{Im}[S_{21}])$$

$$|S_{21}| = \sqrt{\operatorname{Re}[S_{21}]^2 + \operatorname{Im}[S_{21}]^2},$$
  

$$|S_{21}|[dB] = 20\log_{10}|S_{21}|$$
  

$$\angle S_{21} = \tan^{-1}\frac{\operatorname{Im}[S_{21}]}{\operatorname{Re}[S_{21}]} = \operatorname{atan2}(\operatorname{Re}[S_{21}], \operatorname{Im}[S_{21}])$$

詳しい使い方を知りたいときは参考文献を見て下さい。

【参考文献】

- [1] Manou Ghanevati "Fundamentals of RF and Microwave Circuit Design 2nd ed." pp.45-47
- [2] https://wireless-square.com/2016/11/01/s-parameters-with-ltspice/
- [3] 富井里一, ziVNAu を製作するに至った動機, RF ワールド No.35, pp. 12-19.
- [4] 市川,高周波回路設計のためのSパラメータ詳解,CQ出版社

[5] 草間裕介, 小松直樹, 関洋平, 藤田春輝, ``ステップドインピーダンスローパスフィルタの設計と製作に関する

一検討,"電子情報通信学会技術研究報告, vol. 119, no. 37, MW2019-12, pp. 13-18 (2019.5)